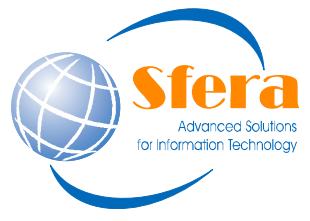

|       | Sede Legale:                 | Sede Operativa:             | Resp. Commerciale                                                |
|-------|------------------------------|-----------------------------|------------------------------------------------------------------|
| tions | Via Coste Rosse, 25          | Via Martiri d. Libertà, 121 | Dott. PARODI ALBERTO                                             |
| logy  |                              | 17014 Cairo M.tte (SV)      | Cell 335 66.038.77                                               |
|       | www.sfera.ws - info@sfera.ws | Tel. 019.50.52.01           | Data creazione 28/04/2017 18.53.00<br>Tel. Diretto 019.89.34.261 |
|       |                              | Fax. 019.50.28.88           | alberto.parodi @sfera.ws                                         |
|       | GESTIONE RISORSE             | Ε Α ΤΕΜΡΟ                   |                                                                  |

## AL MATTINO

- APRO TO

### PRENOTAZIONE

Apro agenda prenotazioni a tempo

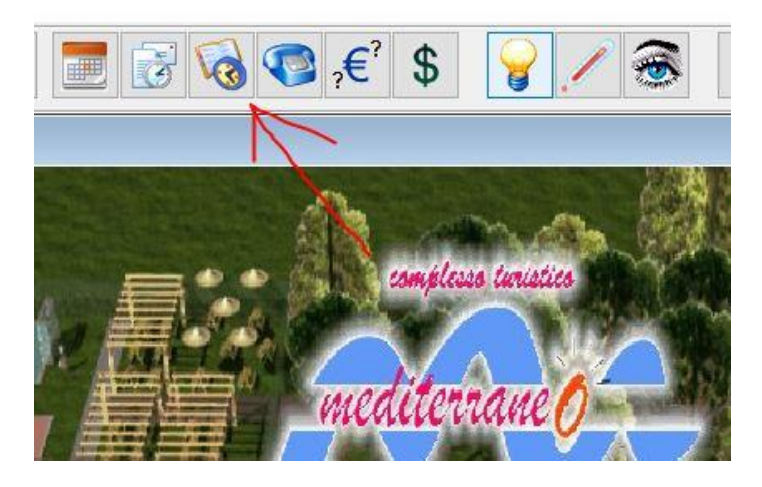

## Si aprirà la seguente schermata

| Ora   | Donatella di Nar | Fabio Costantino | Fanghi | Silvia Asciuti |    |
|-------|------------------|------------------|--------|----------------|----|
| 10:00 |                  |                  |        | 89             | 2  |
| 10:30 |                  |                  |        | 50<br>5.9      |    |
| 11:00 |                  | 2                | ÷      |                |    |
| 11:30 |                  |                  |        | 10             | J. |
| 12:00 |                  | 3                |        |                |    |
| 12:30 |                  |                  | 15     | 150            | e  |
| 13:00 |                  |                  |        |                |    |
| 13:30 |                  |                  |        | 22             | 3  |
| 14:00 |                  |                  |        | 6.             |    |
| 14:30 |                  |                  |        |                |    |
| 15:00 |                  | 2                |        |                |    |
| 15:30 |                  |                  |        |                |    |
| 16:00 | 2                | 6                |        | a.             |    |
| 16:30 |                  |                  |        | 35             |    |
| 17:00 |                  |                  |        |                |    |
| 17:30 | 1                |                  |        | 80             | 3  |
| 18:00 |                  |                  |        | ()<br>         |    |
| 12    |                  |                  |        |                |    |
|       |                  |                  | Ī      | Ĵ.             |    |
|       |                  |                  |        | 2              |    |

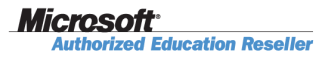

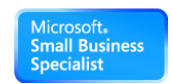

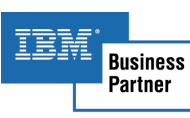

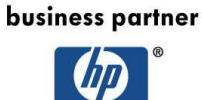

invent

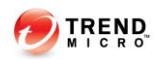

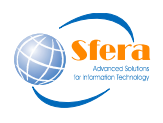

Cell 335 66.038.77

alberto.parodi @sfera.ws

Quindi con il tasto destro del mouse cliccherò sulla riga in cui inserire l'inizio prenotazione scegliendo "inizio prenotazione" e successivamente sulla riga in cui terminerà scegliendo "fine prenotazione" Ogni riga rappresenta nel caso mostrato dalla schermata una unità oraria di 30 minuti

| Archivi  | Modifi    | ca Sta                    | mpe Comandi                      | Strumen      | ti Opzioni    | Pass  |  |  |  |
|----------|-----------|---------------------------|----------------------------------|--------------|---------------|-------|--|--|--|
| <b>E</b> | 1         | 1                         | 20 8                             |              | H 📚           | 1     |  |  |  |
| Tal Ar   | anda nre  | notazio                   | ni                               |              |               |       |  |  |  |
| 0 19     | Jenua pre | 1010210                   |                                  |              |               |       |  |  |  |
|          | Ve        | ener                      | rdì 28 a                         | prile        | 2017          |       |  |  |  |
|          | Ora Ar    | ntonio B                  | ianchin Donatell                 | a di Nar Fal | pio Costantin | o Fan |  |  |  |
|          | 10:00     | -                         | The second descent of the second |              | 1             |       |  |  |  |
|          | 10:30     | 1                         | inigio appuntan                  | iento        | -             |       |  |  |  |
| 1        | 11:00     | <u>r</u> ine appuntamento |                                  |              |               |       |  |  |  |
|          | 11:30     | 5                         | Elimina                          |              |               |       |  |  |  |
|          | 12:00     |                           | <u>V</u> isualizza anagr         |              |               |       |  |  |  |
|          | 12:30     | -                         | Annulla                          | Ctrl+7       |               | 1     |  |  |  |
| _        | 13:00     |                           | Ripeti                           | Ctrl+R       |               |       |  |  |  |
| -        | 13:30     | 30                        | <u>when</u>                      | Curric       |               |       |  |  |  |
| 1        | 14:00     |                           | Se <u>l</u> eziona tutto         | Ctrl+A       | ×             |       |  |  |  |
| -        | 14:30     | <u> </u>                  | Taglia                           | Ctrl+X       | 2             | 3     |  |  |  |
| 1        | 15:00     | 00                        | Copia                            | Ctels C      |               | -     |  |  |  |
| _        | 15:30     | <u> </u>                  |                                  | CUI+C        |               |       |  |  |  |
|          | 16:00     |                           | Incolla                          | Ctri+v       |               | 3     |  |  |  |
| _        | 16:30     | _×                        | Cancella                         |              |               |       |  |  |  |
| 1        | 17:00     |                           |                                  |              |               | -     |  |  |  |
| -        | 17:50     | -                         |                                  |              |               | -     |  |  |  |
| 1        | 10:00     |                           | 13                               | 2            |               | -     |  |  |  |
| -        | 18 55     |                           | 25                               | 55           |               | 3     |  |  |  |
| 100      | (C) (Q)   |                           | 92                               | 9            |               | 25    |  |  |  |

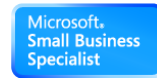

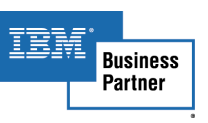

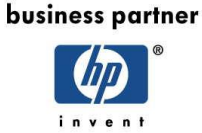

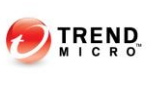

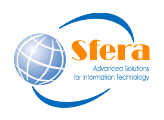

Cell 335 66.038.77

alberto.parodi @sfera.ws

## Quindi si aprirà la seguente schermata

| 6 | Dettaglio pr              | enotazior | ne       |           |          |           |      |        |
|---|---------------------------|-----------|----------|-----------|----------|-----------|------|--------|
|   |                           | V         | enerdì . | 28 Aprile | 2017     |           |      | sciuti |
|   | Risorsa                   | Antonio   | Bianchin |           | dalle 10 | 00 alle 1 | 0:00 |        |
|   | Nominativo<br>Descrizione |           |          |           |          |           |      |        |
|   | Note                      |           |          |           |          |           |      |        |
|   |                           |           |          |           |          |           | ^    |        |
|   |                           |           |          |           |          |           |      |        |
|   |                           |           |          |           |          |           |      |        |
|   | -                         |           |          |           |          |           | ~    |        |
|   | Par                       | nato 🗙    |          | 1         |          | 0         |      |        |

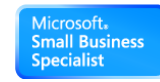

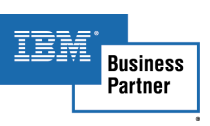

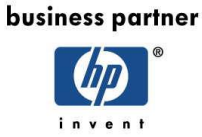

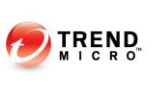

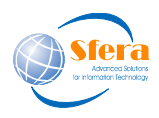

Cell 335 66.038.77

alberto.parodi @sfera.ws

# Cliccando sul campo nominativo, come avviene per l'inserimento delle prenotazioni sulla tabella per i lettini, andrò a selezionare il cliente da inserire

 Tourist Organizer versione 6.32 - 20/04/2017 - Nuove Terme di Agnano Via Agnano Astroni n. 24 Na

 Archivi Modifica Stampe Comandi Strumenti Opzioni Passwords Window ?

 Image: Stampe Comandi Strumenti Opzioni Passwords Window ?

 Image: Stampe Comandi Strumenti Opzioni Passwords Window ?

|             | Vene  | erdî 28 Ap         | rile 2017      |         | sciuti |
|-------------|-------|--------------------|----------------|---------|--------|
| Risorsa     | Pren  | iotazione da       | lle 10:00 alle | 10:00   |        |
| Descrizione | Nuovo | Già in<br>archivio | Ultimo         | Annulla |        |
|             |       |                    |                |         | -      |
| Paga        | ito 🗙 |                    |                | 5       |        |

# Quindi cliccando sul campo descrizione si aprirà la lista delle risorse selezionabili

| 1          | NA 9          | - Comundi |       |     |     | 1 8      | 0  |   | RA C    | 0 63 | ¢ C  | 1 1 1 |                    |    |
|------------|---------------|-----------|-------|-----|-----|----------|----|---|---------|------|------|-------|--------------------|----|
| 16         | 103           | ) 🐡       | Istat | 100 |     |          | Ä  |   | 1 ( ) V | 3 3E | \$ 6 |       |                    |    |
| izion      |               |           |       |     |     |          |    |   |         |      |      | ٤     |                    |    |
| _          |               |           |       |     | Des | crizione |    |   |         |      |      | ^     |                    |    |
| ngo ti     | ermale        |           |       |     |     |          |    |   |         |      |      |       |                    | _  |
| assag      | nio corpo 4ª  | D<br>i'   |       |     |     |          |    |   |         |      |      |       |                    |    |
| lassag     | gio specialis | tico 45'  |       |     |     |          |    |   |         |      |      |       |                    |    |
| eling      | corpo 30'     |           |       |     |     |          |    |   |         |      |      |       |                    |    |
| ecial      | Fotal Relax   |           |       |     |     |          |    |   |         |      |      |       |                    |    |
|            |               |           |       |     |     |          |    |   |         |      |      |       |                    | _  |
|            |               |           |       |     |     |          |    |   |         |      |      |       |                    | _  |
|            |               |           |       |     |     |          |    |   |         |      |      |       |                    |    |
|            |               |           |       |     |     |          |    |   |         |      |      |       |                    |    |
|            |               |           |       |     |     |          |    |   |         |      |      |       |                    |    |
|            |               |           |       |     |     |          |    |   |         |      |      |       |                    |    |
|            |               |           |       |     |     |          |    |   |         |      |      | 1/6   |                    |    |
| CON        |               | ~         |       |     |     |          |    |   |         |      |      |       |                    |    |
|            |               |           |       |     |     |          |    |   |         |      |      |       |                    |    |
|            | 2             | ~         | 1.2   |     | ~   | -        | 0  | • | 0       |      |      |       |                    |    |
| 1          | 2             | 3         | 4     | 5   | 6   | 1        | 8  | 9 | 0       | ,    | -    | +     |                    |    |
|            |               |           |       |     |     |          |    |   |         |      |      |       |                    |    |
| ٨          | D             | C         | D     | E   | E   | G        | Ш. | 1 | 1       | V    | 1    | M     |                    |    |
| A          | D             | C         | U     | E   | 5   | G        |    | 1 | J       | N    | L    | IVI   |                    |    |
|            | ~             | -         | ~     | -   | ~   | -        |    |   | 147     | v    |      | -     |                    |    |
| N          | 0             | Ρ         | Q     | ĸ   | S   |          | U  | V | VV      | Х    | Y    | 2     |                    |    |
|            |               |           |       |     |     |          |    |   |         |      |      |       |                    |    |
|            |               |           | ;     | :   |     | 0        | 8  | 1 | *       | 4    | 5    | V     |                    |    |
|            |               |           | 1     |     | -   | -        |    |   |         |      |      |       |                    |    |
|            |               |           |       |     |     |          |    |   |         |      |      | (A).  |                    |    |
|            |               | 1         |       |     |     |          |    |   |         |      |      | 2     | 🌢 Stampa 🌼 Opzioni | Es |
| <u>a</u> + | <u>A</u> †    |           |       |     |     |          |    |   |         |      |      |       | - Option           |    |

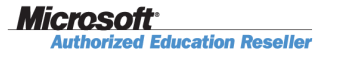

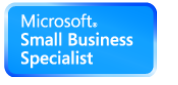

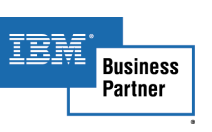

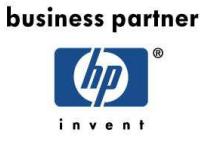

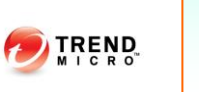

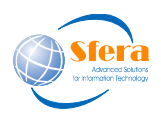

Cell 335 66.038.77

alberto.parodi @sfera.ws

Scelgo quella che intendo asegnare e confermo cliccando sulla spunta verde accanto alla "bomba". In questo modo il campo descrizione verrà valorizzato con la prestazione scelta, nel campo note volendo potrà essere indicato quale cabina utilizzare, quindi cliccando sul pulsante del dischetto si salverà quanto inserito. A questo punto la prenotazione è inserita e la schermata sarà la seguente.

| Archivi | Mod     | ifica | Sta    | mpe    | Com      | andi  | Stru  | umenti | Ор | zioni  | Passwo      | rds | Wind   |
|---------|---------|-------|--------|--------|----------|-------|-------|--------|----|--------|-------------|-----|--------|
| \$      | Ma      | 1     | 3      | 2      |          |       | -     | Istat  |    |        |             |     | R      |
| Ag      | jenda p | reno  | tazior | ni     |          |       |       |        |    |        |             |     |        |
|         | v       | er    | ner    | dì     | 28       | а     | pri   | le 2   | 20 | 17     |             |     |        |
|         | Ora     |       |        | Ant    | onio B   | ianch | nin   |        | D  | onatel | la di Nar   | Fab | io Cos |
| Þ       | 10:00   | Lamp  | ogna   | ana Di | aniela l | Mass  | aggio | Corpo  | 25 |        | THE PLAN IS |     |        |
|         | 10:30   |       |        |        |          |       |       |        |    |        |             |     |        |
| 1       | 11:00   | 2     |        |        |          |       |       |        |    |        |             | 2   |        |
|         | 11:30   |       |        |        |          |       |       |        |    |        |             |     |        |
|         | 12:00   | 3)    |        |        |          |       |       |        | 1  |        |             | 2   |        |
|         | 12:30   | 2     |        |        |          |       |       |        |    |        |             | 1   |        |
|         | 13:00   | 6     |        |        |          |       |       |        | 1  |        | ]           | 1   |        |
|         | 13:30   | 0     |        |        |          |       |       |        |    |        |             |     |        |
|         | 14.00   | -     |        |        |          |       |       |        | 1  |        |             |     |        |

Rappresenta una prenotazione di 30 minuti dalle 10:00 alle 10:30 a nome di Lampognana per un massaggio corpo da 25 minuti per la risorsa Antonio Bianchin

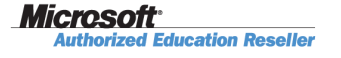

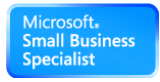

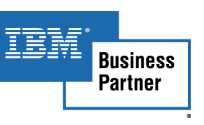

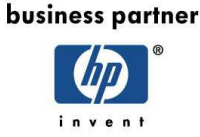

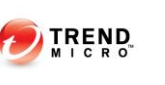

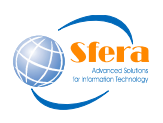

Cell 335 66.038.77

alberto.parodi @sfera.ws

| Detaglio prenotatione     Venerdì 28 Aprile 2017                                                                                                    |                                                                                                    |                                                                                                    |
|----------------------------------------------------------------------------------------------------|----------------------------------------------------------------------------------------------------|----------------------------------------------------------------------------------------------------|
| Risona Antonio Bianchin dalle 1000 alle 1000<br>Nominativo 4 Lampognana Daniela<br>Descritione<br>Massaggio Corpo 23'<br>Note                                                                                                    |                                                                                                    |                                                                                                    |
|                                                                                                    | V Pagamento prenotazioni Lampognana Daniela                                                                                                    |                                                                                                    |
| ×                                                                                                    | Pagare Data         Ora         Risona         Descriptione         Q1A           Image: Data         Ora         Risona         Descriptione         Q1A           Image: Data         Ora         Risona         Descriptione         Q1A           Image: Data         Ora         Risona         Massagilis Corpo 45'         12           Image: Data         Ora         Risona         Massagilis Corpo 25'         1 | Prezzo un. A<br>0.00<br>30,00                                                                                                    |
|                                                                                                    |                                                                                                    |                                                                                                    |
|                                                                                                    |                                                                                                    |                                                                                                    |
| Image: Constraint of the second second sec |                                                                                                    | , ,                                                                                                    |
|                                                                                                    | and Emetti R.F. Emetti fattura 🏠 Paga 📝 Addebta                                                                                                    | Annulta                                                                                                    |
|                                                                                                    |                                                                                                    |                                                                                                    |
|                                                                                                    |                                                                                                    |                                                                                                    |
| Data 28/04/2017  14 4 1                                                                                                    |                                                                                                    | 🌣 Stampa 🔅 Opzioni 🦸 Esci                                                                                                    |
|                                                                                                    |                                                                                                    | الله المحافظ المحافظ المح |

Per procedere al pagamento della prestazione si effettua un doppio click sulla riga che dobbiamo pagare e si riaprirà il dettaglio di prenotazione e cliccando sul tasto pagato, si aprirà la seguente schermata.

In questa schermata vengono mostrate tutte le prenotazioni non ancora saldate di quel nominativo si può sceglere di saldarne una o tutte, spuntando le singole voci, quindi i bottoni in basso da grigi diventeranno attivi e premendo "paga" il bottone con il simbolo delle banconote, sarà possibile accedere alla schermata della cassa.

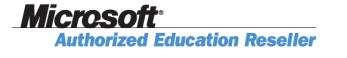

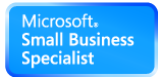

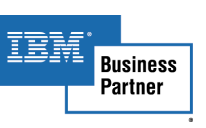

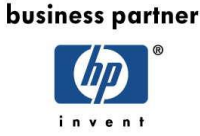

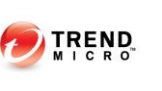

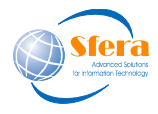

Cell 335 66.038.77

alberto.parodi @sfera.ws

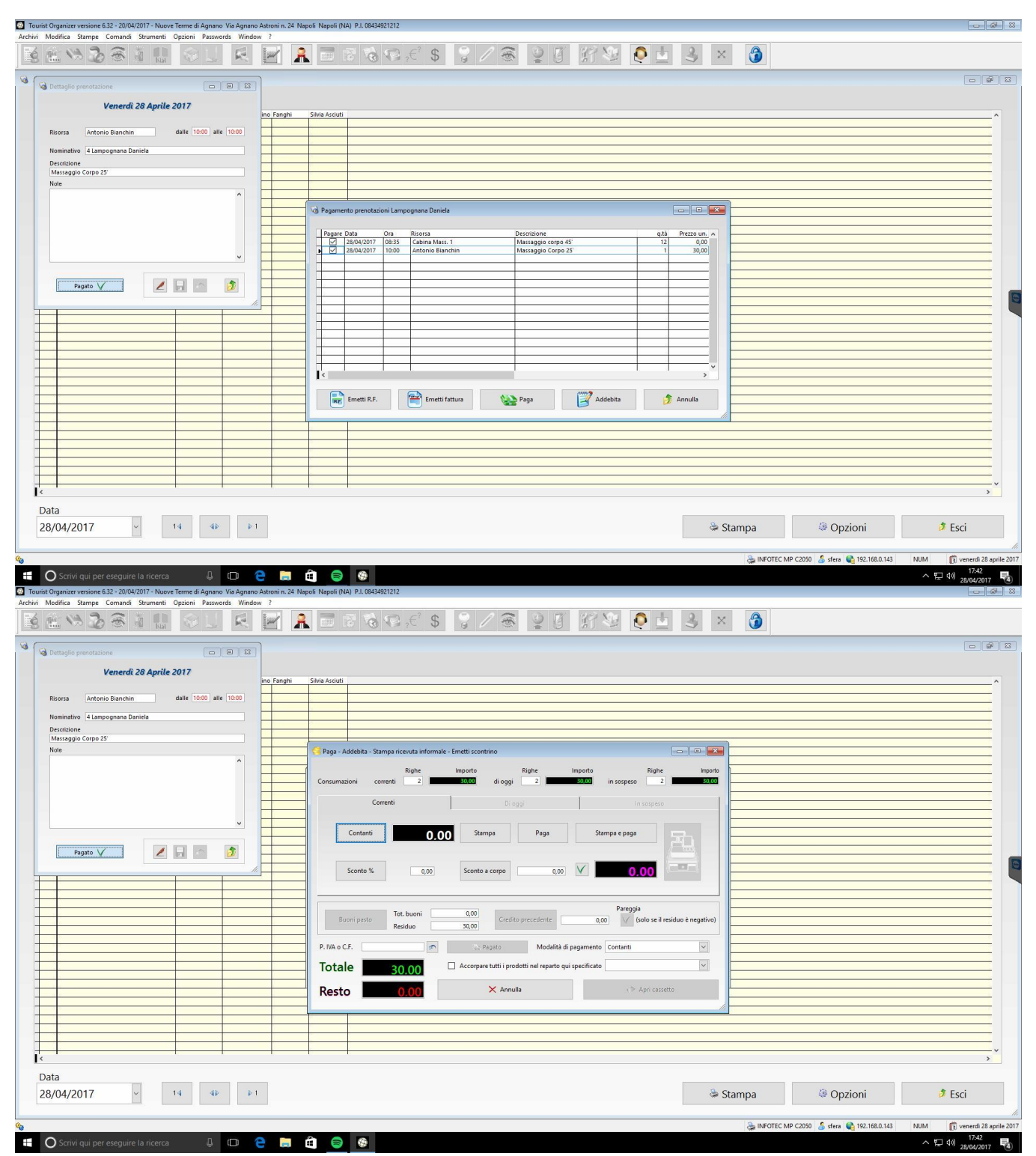

Da questa schermata, se la cassa è collegata alla macchina, l'icona del registratore fiscale sarà attiva e si procederà all'emissione dello scontrino.

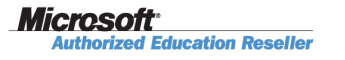

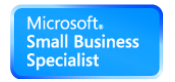

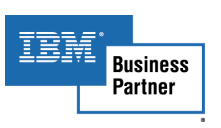

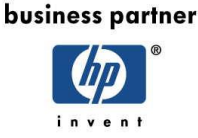